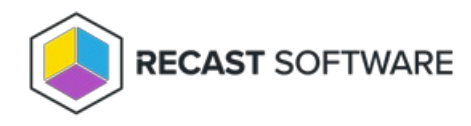

# Assign a Right Click Tools Role

Last Modified on 05.09.25

You can grant a user or user group Recast permissions by assigning a specific role, such as an Administrator role. Your Recast software must be connected to Recast Management Server to set up role-based permissions.

### **ROLE NOTES**:

- When a user is assigned multiple roles, their permissions for each role are aggregated
- A user's role is also constrained by any user or group limiting rules that are applied

# Add an Active Directory User or User Group

To add an AD user or user group:

1. In your Recast Management Server, navigate to **Administration > Permissions**.

## 2. In the Recast Users section, click **Add User** or **Add Group**.

| Recast Users        |                                              |          |     |                |
|---------------------|----------------------------------------------|----------|-----|----------------|
|                     |                                              |          | Add | User Add Group |
| Name <b>T</b>       | Identifier <b>T</b>                          | Is Group | Ŧ   | Actions        |
| Administrators      | 0-1-0-21-000073850-000213870-5247329738-7113 | True     |     |                |
| Low Permission User | 0-1-0-21-089833000-089230210-120230310-1203  | False    |     |                |
| H 4 1 > H           |                                              |          |     |                |

3. In the window that opens, search for your AD name or AD user group and click the Add button.

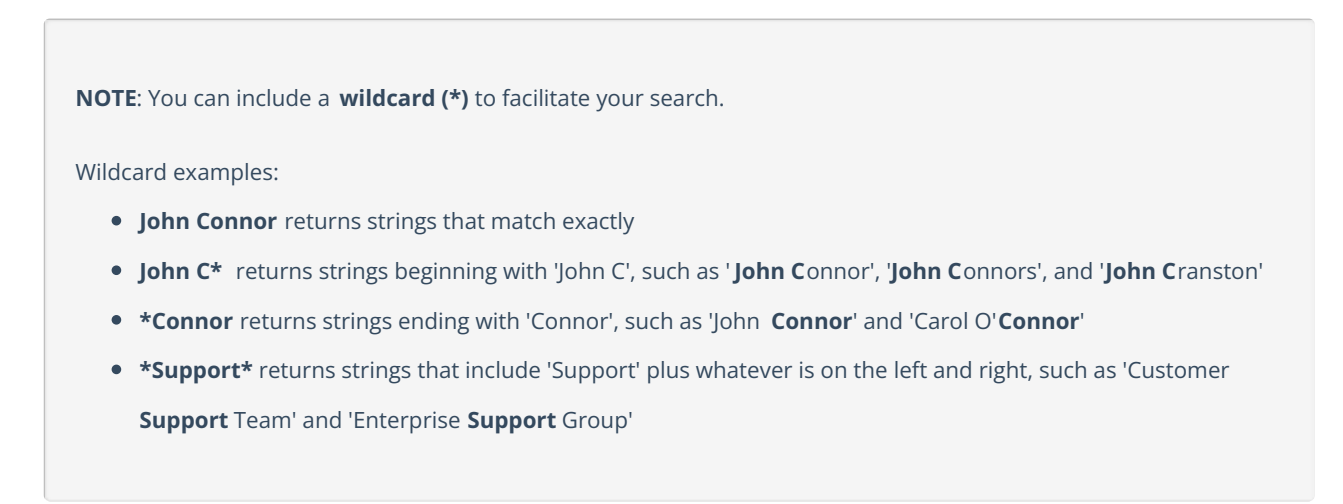

Assign a User a Role

Each user must be assigned at least one role.

To assign a user a role:

1. On the **Permissions** page, click the Edit icon to the right of the user or group.

#### **Recast Users**

|                     |                                              |          | Add | User Add Group | р |
|---------------------|----------------------------------------------|----------|-----|----------------|---|
| Name 🔻              | Identifier <b>T</b>                          | Is Group | T   | Actions        |   |
| Administrators      | 0-1-0-21-080873850-080218878-5267328588-7718 | True     |     |                | • |
| Low Permission User | 1-1-1-21-08083000-086230210-126230310-1262   | False    |     |                |   |
| н н 1 н             |                                              |          |     |                |   |

2. In the **Role Assignments** window that opens, under **Roles**, select a role to assign to the user/group.

To learn about the individual permissions granted by a role, see View or Edit User Role Permissions.

3. Under **Assigned Roles**, enable **Limit this user to specific objects** and select a **Service Connection** to add a limiting rule that restricts user permissions to a set of devices (optional). To learn more, see Limiting Rules.

| Assigned Roles |                                      |    |  |
|----------------|--------------------------------------|----|--|
| LAPS           | Limit this user to specific objects: |    |  |
|                | Service Connection:                  |    |  |
|                | Choose a service connection          | •  |  |
|                | Sa                                   | ve |  |

4. Click Save.

**NOTE**: Beginning with Recast Software Version 5.9.2502.2105, you no longer have to set a **Refresh Interval** to repopulate your limiting rules (formerly known as scopes). The scheduled Discovery Sync will keep your service connection data up to date.

Copyright © 2025 Recast Software Inc. All rights reserved.